# Instrukcja rejestracji konta użytkownika PRS w Module Tożsamość

Instrukcja opisuje w jaki sposób utworzyć konto nowego użytkownika Portalu Rejestrów Sądowych za pośrednictwem Modułu Tożsamość z wykorzystaniem dostępnych metod autentykacji.

Wersja 1.04 Lipiec 2021 W celu utworzenia konta osoby fizycznej lub zalogowania się użytkownika do systemu PRS:

- 1. Uruchom przeglądarkę i otwórz adres PRS: <u>https://prs.ms.gov.pl</u>.
- 2. Naciśnij na odsyłacz zawarty w sekcji *E-FORMULARZE KRS* w celu rozpoczęcia logowania użytkownika lub zakładania konta użytkownika.

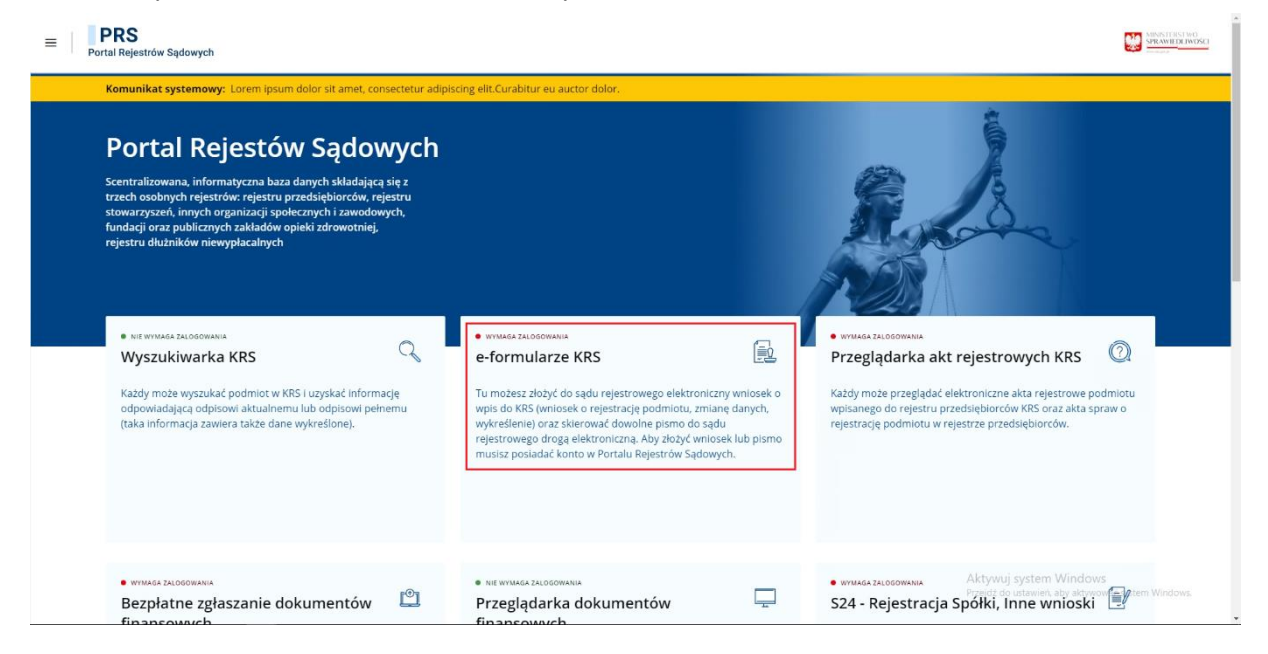

3. W kolejnym kroku zostaniesz przeniesiony do MODUŁU TożsAMOŚĆ:

| Narve ubytkomika @       Logowanie         Hadro @       Login.gov.pl         Hadro @       Kajowy Węrel klentytikaji Daktronicznej         Ne paniętasz Nasł?       Imaz klenty!         Zołgoj       Kolitikowany podpis elektroniczny                                                                                                    | MINISTERSTWO<br>SPRAWIEDLIWOŚCI<br>werdziewe |                                                                  |                                                 |  |
|----------------------------------------------------------------------------------------------------|----------------------------------------------|------------------------------------------------------------------|-------------------------------------------------|--|
| Logowanie  Logowanie  Logowanie  Logowanie  Logomanie  Logomanie  Logomanie  Logomanie  Logomanie  Logomanie  Logomanie  Logomanie  Logomanie  Logomanie  Logomanie  Logomanie  Logomanie  Logomanie  Logomanie  Logomanie  Logomanie  Logomanie  Logomanie  Logomanie  Logomanie  Logomanie  Logomanie  Logomanie  Logomanie Logomanie Logomani |                                              |                                                                  | Polski v                                        |  |
| Nie nastz kontal Rejestracja<br>Potrolegia koladaj<br>Zoslatet kied Zelonemie                                                                                                    |                                              | Logov Nacwa użytkownika () Hasło () Nie pamiętasz hasła? Załoguj | Krajowy Węzet Identyfikacji Elektroniczny       |  |
|                                                                                                    |                                              | Nie masz konta?<br>Putrzeksjesz pomocy?<br>Znalazieś biog?       | Rejestracja<br>Instruksja obsługi<br>Zgłoszenie |  |

- 4. Kliknij na odsyłacz *Rejestracja* na stronie *Logowania* i następnie wybierz jedną z dostępnych metod tworzenia konta:
  - Krajowy Węzeł Identyfikacji Elektronicznej,
  - Kwalifikowany podpis elektroniczny.

| MINISTERSTWO<br>STRAWIEDELWOŚCI<br>Moduł Tożsamość |                                                            |  |
|----------------------------------------------------|------------------------------------------------------------|--|
|                                                    |                                                            |  |
|                                                    | Polski -<br>Rejestracja                                    |  |
|                                                    | Login.gov.pl<br>Krajowy Wezeł Identyfikacji Elektronicznej |  |
|                                                    | Kwalifikuwarn podols elektroniczny                         |  |
|                                                    | « Powrót do logowania                                      |  |
|                                                    |                                                            |  |

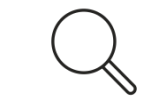

W zależności od wybranej metody tworzenia konta użytkownika wykonaj czynności określone we właściwym podrozdziale niniejszego dokumentu.

- 5. Aby zalogować się do systemu PRS wybierz jedną z dostępnych metod autoryzacji użytkownika:
  - Krajowy Węzeł Identyfikacji Elektronicznej,
  - Kwalifikowany podpis elektroniczny.

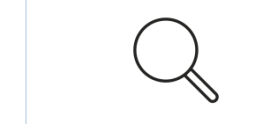

W zależności od wybranej metody logowania się użytkownika wykonaj czynności określone we właściwym podrozdziale niniejszego dokumentu.

## Profil Zaufany

Aby utworzyć konto lub zalogować się do PRS przy użyciu PROFILU ZAUFANEGO:

1. Kliknij na ikonę *Krajowego Węzła Identyfikacji Elektronicznej*:

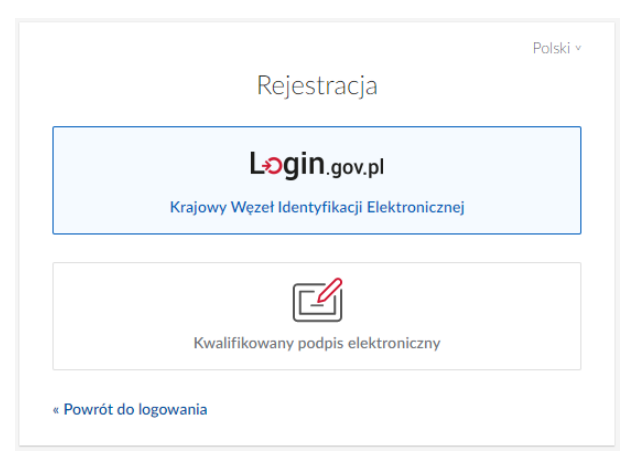

2. Następnie, na stronie <u>https://login.gov.pl</u>, kliknij na odsyłacz **Profil Zaufany**:

| Serwis Rzeczypospolitej Polskiej |                                                                                                    |                                                                                                    |                  |
|----------------------------------|----------------------------------------------------------------------------------------------------|----------------------------------------------------------------------------------------------------|------------------|
|                                  | Login 🕄                                                                                                    | Use elD of your country 🧃                                                                                              | Choose country V |
|                                  | Wybierz sposób logowania<br>Bezpieczny i darmowy dostęp do usług publicznych<br>Profil Zaufany<br>Bezplatne narzędzie, dzięki któremu<br>załatwisz sprawy urzędowe online i<br>podpiszesz dokumenty elektronicznie. | n<br>Dowód osobisty z warstwą<br>elektroniczną. Użyj aplikacji mobilnej<br>albo czytnika podłączonego do<br>komputera. |                  |

3. W kolejnym kroku zostaniesz przeniesiony na stronę PROFILU ZAUFANEGO https://pz.gov.pl:

| Login 🕤 🛛 Profil za                                                  | aufany                  |                                                                                                    |                             |             |
|----------------------------------------------------------------------|-------------------------|----------------------------------------------------------------------------------------------------|-----------------------------|-------------|
| Zaloguj się za pomocą naz<br>użytkownika lub adresu e                | wy<br>-mail             | Zaloguj się<br>lub innego                                                                                                    | przy pomoc<br>dostawcy      | y banku     |
| Nazwa użytkownika lub adres e-mail                                   | nail                    | <b>R</b>                                                                                                    | inteligo                    | Santander   |
| Nie pamiętam naz<br>Hasło                                            | wy użytkownika LUB      | Bank Polski<br>Bank Pekao                                                                                                    | mBank                       | ING 鮠       |
| Wpisz hasło<br>Nie<br>ZALOGUI SIE                                    | pamiętam hasła          | Znvelo                                                                                                    | Millennum                   | BNP PARIBAS |
|                                                                      |                         | B S Ś                                                                                                    | ALICE                       | e-dowód     |
| Nie masz Profilu Zaufaneş<br>Twój bank lub dostawca nie udostępnia k | <b>go?</b><br>ogowania? | Congregations and the systematical sector of the systematical sector of the | Certyfikat<br>kwalifikowany |             |
|                                                                      |                         |                                                                                                    |                             |             |

4. Zaloguj się do *PROFILU ZAUFANEGO* podając login i hasło lub skorzystaj z logowania przy pomocy banku lub innego dostawcy.

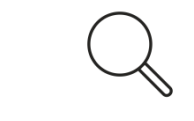

W tym miejscu możesz utworzyć konto Profilu Zaufanego. Kliknij na przycisk **ZAŁÓŻ PROFIL** i postępuj zgodnie z wyświetlanymi instrukcjami.

- 5. Po potwierdzeniu tożsamości użytkownika przez PROFIL ZAUFANY:
  - a) zostaniesz przeniesiony do systemu *PRS*, jeśli konto użytkownika zostało wcześniej utworzone w *Module Tożsamości*,

- b) powrócisz do strony *MODUŁU TOŻSAMOŚĆ* w celu dokończenia procesu zakładania konta, w tym celu:
  - i. zaktualizuj informacje o koncie użytkownika:

|                                        | Pols |
|----------------------------------------|------|
| Zaktualizuj informacje o koncie        |      |
| Nazwa użytkownika 🛈                    |      |
| jan.kowalski                           |      |
| Adres poczty elektronicznej (e-mail) 🛈 |      |
| jan.kowalski@poczta.pl                 |      |
| Imię                                   |      |
| Jan                                    |      |
| Nazwisko                               |      |
| Kowalski                               |      |
|                                        |      |
| Zatwierdź                              |      |
|                                        |      |
| aw hasło:                              |      |
|                                        | Pols |
| Ustawienie basła                       |      |

Nowe hasło

Potwierdź hasło

ii.

Zatwierdź

#### iii. zaakceptuj klauzulę informacyjną dla użytkowników:

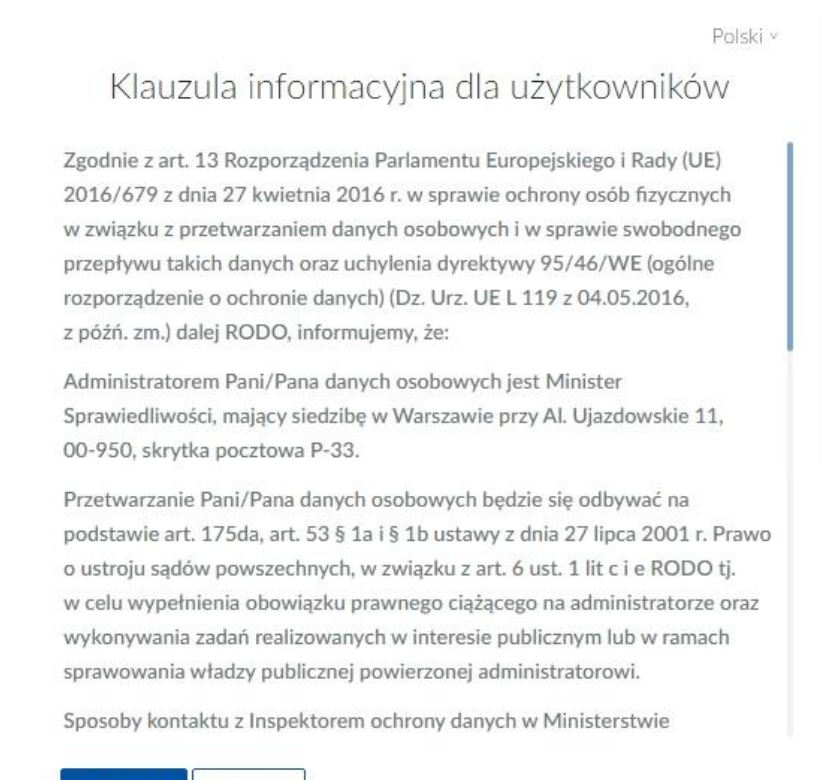

Akceptuj Odrzuć

c) po utworzeniu konta w MODULE TożsAMOŚĆ zostaniesz przeniesiony do systemu PRS.

#### Podpis kwalifikowany

Aby utworzyć konto lub zalogować się przy użyciu PODPISU KWALIFIKOWANEGO:

1. Kliknij na ikonę Kwalifikowanego podpisu elektronicznego:

|                                            | Polski |
|--------------------------------------------|--------|
| Rejestracja                                |        |
|                                            |        |
| <b>5;;</b> .                               |        |
| Krajowy Węzeł Identyfikacji Elektronicznej |        |
|                                            |        |
|                                            |        |
|                                            |        |
| Kwalifikowany podpis elektroniczny         |        |
|                                            |        |
| Powrót do logowania                        |        |
| · Powrot do logowania                      |        |

## 2. Następnie kliknij na odsyłacz *Podpis kwalifikowany*:

| USluga Centralnego Podpisu Elektronicznego                             |                        |  |
|------------------------------------------------------------------------|------------------------|--|
| MT - Moduł Tożsamość                                                   |                        |  |
| Dokument został poprawnie dodany.<br>Wybierz sposób podpisu dokumentu. | Wybierz metodę podpisu |  |
|                                                                        | Anuluj podpisywanie    |  |

- 3. Wykonaj czynności związane ze złożeniem podpisu kwalifikowanego (poszczególne czynności mogą się różnić w zależności od dostawcy certyfikatu).
  - a) Wybierz akcję **Podpisz**.

| Realizowana czynnóść     Podpisz       Podpisywanie dokumentu 1/1     1. Prezentacja       Vbrałeś certyfikat kwalifikowany, składasz bezpieczny podpis.     Podpisz       Kontynuowanie operacji spowoduje złożenie bezpiecznego podpisu elektronicznego równoważnego w skutkach prawnych podpisow w telektronicznego równoważnego w skutkach prawnych podpisow w telektronicznego równoważnego w skutkach prawnych podpisow telektronicznego równoważnego w skutkach prawnych podpisow | Sformatowany                                                                                                    | Binarny OWvłaczony                                               |                                                                              | Z                                                   | apisz kopie      | Otwórz za pomoca      |
|----------------------------------------------------------------------------------------------------|----------------------------------------------------------------------------------------------------|------------------------------------------------------------------|------------------------------------------------------------------------------|-----------------------------------------------------|------------------|-----------------------|
| <pre></pre>                                                                                                    | xml version<br <documents xml<br=""><document< th=""><th>"1.0" encoding="utf-8"?&gt;<br/>.ns="http://ms.gov.pl/xml/uc<br/>Id="</th><th>pe/podpisany_plik"&gt;<br/>' MimeType=</th><th>"text/plain" Encoding="ba</th><th>1se64"&gt;</th><th></th></document<></documents> | "1.0" encoding="utf-8"?><br>.ns="http://ms.gov.pl/xml/uc<br>Id=" | pe/podpisany_plik"><br>' MimeType=                                           | "text/plain" Encoding="ba                           | 1se64">          |                       |
| Realizowana czyność         Podpisywanie dokumentu 1/1         DANE W BUFORZE         I. Prezentacja         Wybrałeś certyfikat kwalifikowany, składasz bezpieczny podpis.         Kontynuowanie operacji spowoduje złożenie bezpiecznego podpisu elektronicznego równoważnego w skutkach prawnych podpisowi wł               Pomiń                                                                                                    | <td>&gt;</td> <td></td> <td></td> <td></td> <td></td>                                                                                                    | >                                                                |                                                                              |                                                     |                  |                       |
| Podpisz Wybrałeś certyfikat kwalifikowany, składasz bezpieczny podpis. Kontynuowanie operacji spowoduje złożenie bezpiecznego podpisu elektronicznego równoważnego w skutkach prawnych podpisowi wł                                                                                                    | <ul> <li>Realizowana czynno<br/>Podpisywanie doku</li> <li>DANE W BUFORZE</li> </ul>                                                                                                    | ść                                                               | 1. Prez                                                                      | rentacja                                            |                  |                       |
| C Pomiñ                                                                                                    | Kontynuowan                                                                                                    | Wybr<br>ie operacji spowoduje złożenie bezpie                    | ałeś certyfikat kwalifikowany, składasz<br>cznego podpisu elektronicznego ró | bezpieczny podpis.<br>iwnoważnego w skutkach prawny | ch podpisowi wł  | Podpisz               |
|                                                                                                    | Koncyndowan                                                                                                    |                                                                  |                                                                              |                                                     | >                | Pomiń                 |
|                                                                                                    | <                                                                                                    | cję kolejnych dokumentów                                         |                                                                              | l                                                   | Pomiń podsumow:  | anie kolejnych elemen |
| Certyfikat do podpisywania                                                                                                    | Certyfikat do podpis                                                                                                    | cję kolejnych dokumentów<br>wania                                | Cerb                                                                         | fikat do znakowania czasem                          | 🖌 Pomiń podsumow | anie kolejnych elemen |

b) Podaj PIN i wybierz **Akceptuj**.

| Szafir SDK - W                | prowadź PIN                    | ×          |
|-------------------------------|--------------------------------|------------|
| Kwalifikowany<br>Wystawca cej | certyfikat wystawiony dla:     |            |
|                               |                                | Interior . |
| r Trwały PIN —                | Wprowadź PIN do klucza         |            |
| Włącz                         | Ograniczony ilością operacji v | 1 🜩        |
|                               | Akceptuj Anuluj                |            |

c) Kliknij na przycisk **Zakończ**.

| Treść dokumentu                                                                                                    |                                    |                                                                                                    |                                  |
|----------------------------------------------------------------------------------------------------|------------------------------------|----------------------------------------------------------------------------------------------------|----------------------------------|
| Sformatowany OBinarny OWyłąc                                                                                                    | ony                                | Zapisz kopi                                                                                         | ę Otwórz za po                   |
| xml version="1.0" encoding="</td <td>itf-8"?&gt;</td> <td></td> <td></td>                                                                                                    | itf-8"?>                           |                                                                                                    |                                  |
| <documents xmlns="http://ms.go&lt;/td&gt;&lt;td&gt;.pl/xml/ucpe/podpisany_plik"></documents>                                                                                                    | e="text/plain" Encoding="base64">> |                                                                                                    |                                  |
|                                                                                                    | MINGLYD                            | C CCXC/ Flatin Encouring Busedy >                                                                   |                                  |
|                                                                                                    |                                    |                                                                                                    |                                  |
|                                                                                                    |                                    |                                                                                                    |                                  |
| () Documentes                                                                                                    |                                    |                                                                                                    |                                  |
|                                                                                                    |                                    |                                                                                                    |                                  |
|                                                                                                    |                                    |                                                                                                    |                                  |
|                                                                                                    |                                    |                                                                                                    |                                  |
|                                                                                                    |                                    |                                                                                                    |                                  |
| Realizowana czynność                                                                                                    |                                    |                                                                                                    |                                  |
| Podpisywanie dokumentu 1/1                                                                                                    | 2 7                                | a chaurania un miltu                                                                                |                                  |
|                                                                                                    | 3.4                                | achowanie wyniku                                                                                    |                                  |
| DANE W BOFORZE                                                                                                    | 5.2                                | achowanie wyniku                                                                                    |                                  |
|                                                                                                    | ے د                                | acrowanie wyniku                                                                                    |                                  |
|                                                                                                    |                                    | aciowanie wyniku                                                                                    |                                  |
| Status podpisywania:<br>Podpis złożony prawidłowo                                                                                                    |                                    | aciowanie wyniku                                                                                    |                                  |
| Status podpisywania:<br>Podpis złożony prawidłowo                                                                                                    | 5.2                                | aciowanie wyniku                                                                                    |                                  |
| Status podpisywania:<br>Podpis złożony prawidłowo                                                                                                    | 5.2                                | aciowanie wyniku                                                                                    | Zako                             |
| Status podpisywania:<br>Podpis złożony prawidłowo                                                                                                    |                                    |                                                                                                    | podsumowanie kolejnych e         |
| Status podpisywania:           Podpis złożony prawidłowo           Image: Pomiń prezentację kolejnych dokumentów                                                                                 |                                    | acitowanie wyniku<br>⊡ Pomiń                                                                        | Zako<br>podsumowanie kolejnych e |
| Status podpisywania:         Podpis złożony prawidłowo         Image: Pomiń prezentację kolejnych dokumentów         Certyfikat do podpisywania                                                  |                                    | ⊡ Pomiń<br>∵ertyfikat do znakowania czasem                                                          | zako<br>podsumowanie kolejnych e |
| Status podpisywania:         Podpis złożony prawidłowo         Image: Pomiń prezentację kolejnych dokumentów         Certyfikat do podpisywania         Kwalifikowany certyfikat wystawiony dla: | Wybierz                            | ertyfikat do znakowania czasem     walifikowany certyfikat wystawiony dla:                          | podsumowanie kolejnych e         |
| Status podpisywania: Podpis złożony prawidłowo  Pomiń prezentację kolejnych dokumentów  Certyfikat do podpisywania  Kwalifikowany certyfikat wystawiony dla:  Wystawca certyfikat u              | Wybierz W                          | ectowanie wyniku<br>⊡ertyfikat do znakowania czasem<br>walifikowany certyfikat wystawiony dla:      | podsumowanie kolejnych e         |
| Status podpisywania:<br>Podpis złożony prawidłowo<br>Pomiń prezentację kolejnych dokumentów<br>Certyfikat do podpisywania<br>Kwalifikowany certyfikat wystawiony dla:<br>Wystawca certyfikatu    | Wybierz<br>Wybierz                 | Eertyfikat do znakowania czasem     walifikowany certyfikat wystawiony dla:     ystawca certyfikatu | podsumowanie kolejnych el        |

d) Potwierdź informację podsumowującą akcję podpisywania klikając na przycisk OK.

| 🔤 Podsumowanie zadań                                                                                      | $\times$ |
|----------------------------------------------------------------------------------------------------|----------|
| Zadania<br>Do wykonania: 1<br>Anulowanych: 0                                                              |          |
| <i>Podpisywanie</i><br>Liczba podpisów wykonanych prawidłowo: 1<br>Liczba podpisów wykonanych z błędem: 0 |          |
|                                                                                                    |          |
|                                                                                                    |          |
|                                                                                                    |          |
| ОК                                                                                                    |          |

- 4. Po potwierdzeniu tożsamości użytkownika przy użyciu PODPISU KWALIFIKOWANEGO:
  - a. zostaniesz przeniesiony do systemu *PRS*, jeśli konto użytkownika zostało wcześniej utworzone w *MODULE TożsAMOŚCI*,
  - b. powrócisz do strony *MODUŁU TOŻSAMOŚĆ* w celu dokończenia procesu zakładania konta (proces ten w dalszej części przebiega identycznie jak przy tworzeniu konta przy użyciu profilu zaufanego), w tym celu:
    - i. zaktualizuj informacje o koncie użytkownika,
    - ii. ustaw hasło,
    - iii. zaakceptuj klauzulę informacyjną dla użytkowników,
  - c. po utworzeniu konta w *MODULE TOŻSAMOŚĆ* zostaniesz przeniesiony do systemu *PRS*.

## <u>E-dowód</u>

Aby utworzyć konto lub zalogować się do PRS przy użyciu E-DOWODU:

1. Kliknij na ikonę *Krajowego Węzła identyfikacji Elektronicznej*:

| Rejestr                | acja                 |
|------------------------|----------------------|
| L₀gin.                 | gov.pl               |
| Krajowy Węzeł Identyfi | kacji Elektronicznej |
|                        | 2                    |
|                        | J                    |

2. Następnie, na stronie <u>https://login.gov.pl</u>, kliknij na odsyłacz *e-dowód*:

| Serwis Rzeczypospolitej Polskiej |                                                                                                    |                                                                                                    |                |  |
|----------------------------------|----------------------------------------------------------------------------------------------------|----------------------------------------------------------------------------------------------------|----------------|--|
|                                  | Login 🕣                                                                                                    | Use eID of your country                                                                                                    | Choose country |  |
|                                  | Wybierz sposób logowania<br>Bezpieczny i darmowy dostęp do usług publicznych<br>Profil Zaufany<br>Bezplatne narzędzie, dzięki któremu<br>załatwies zprawy urzędowe online i<br>podpiszesz dokumenty elektronicznie. | e-dowód<br>Dowód osobisty z warstwą<br>elektroniczną. Użyj aplikacji mobilnej<br>albo czytnika podłączonego do<br>komputera. |                |  |

- 3. Wykonaj czynności związane ze użyciem *E-DOWODU*.
  - a) Wybierz narzędzie, którego będziesz używał Smartfon lub Czytnik NFC.

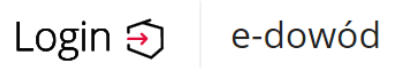

## Wybierz narzędzie

| eDO<br>App                                | NFC %                   |
|-------------------------------------------|-------------------------|
| Smartfon                                  | Czytnik NFC             |
| z modułem NFC i aplikacją mobilną eDO App | podłączony do komputera |
| Nie masz aplikacji? 🗸                     | Nie masz czytnika? 🗸    |

#### b) Wybierz przycisk Zaloguj się.

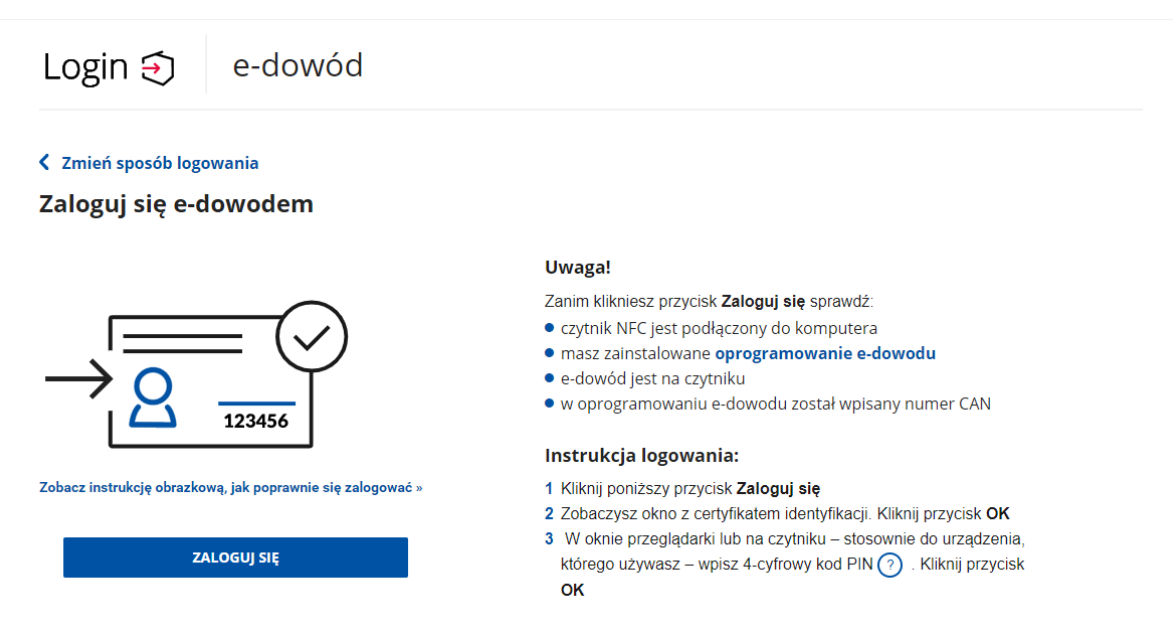

c) Wprowadź PIN do identyfikacji i uwierzytelnienia

| Zabezpieczenia Windows         |                                 |  |
|--------------------------------|---------------------------------|--|
| Karta inteligentna             |                                 |  |
| Wprowadź PIN (4-cyfrowy) do ic | dentyfikacji i uwierzytelnienia |  |
| <b>() ••••</b>                 | 0                               |  |
| Kliknij tutaj, aby uzyski      | ać więcej informacji            |  |
| ок                             | Anuluj                          |  |
|                                |                                 |  |

- 4. Po potwierdzeniu tożsamości użytkownika przy użyciu E-DOWODU:
  - a) zostaniesz przeniesiony do systemu *PRS*, jeśli konto użytkownika zostało wcześniej utworzone w *Module Tożsamości*,
  - b) powrócisz do strony *MODUŁU TOŻSAMOŚĆ* w celu dokończenia procesu zakładania konta (proces ten w dalszej części przebiega identycznie jak przy tworzeniu konta przy użyciu profilu zaufanego), w tym celu:
    - i. zaktualizuj informacje o koncie użytkownika,
    - ii. ustaw hasło,
    - iii. zaakceptuj klauzulę informacyjną dla użytkowników,
  - c) po utworzeniu konta w *MODULE TożsAMOŚĆ* zostaniesz przeniesiony do systemu *PRS*.